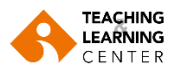

## Moving Panopto Videos of Participation Assessed Classes to the Relevant Folder

**1.** Login to Blackboard with your username and password.

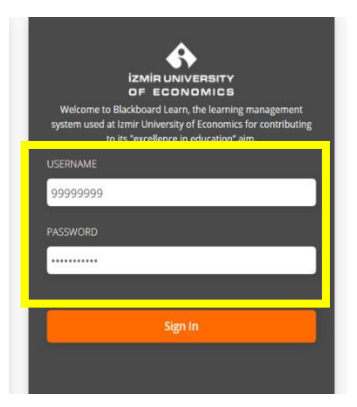

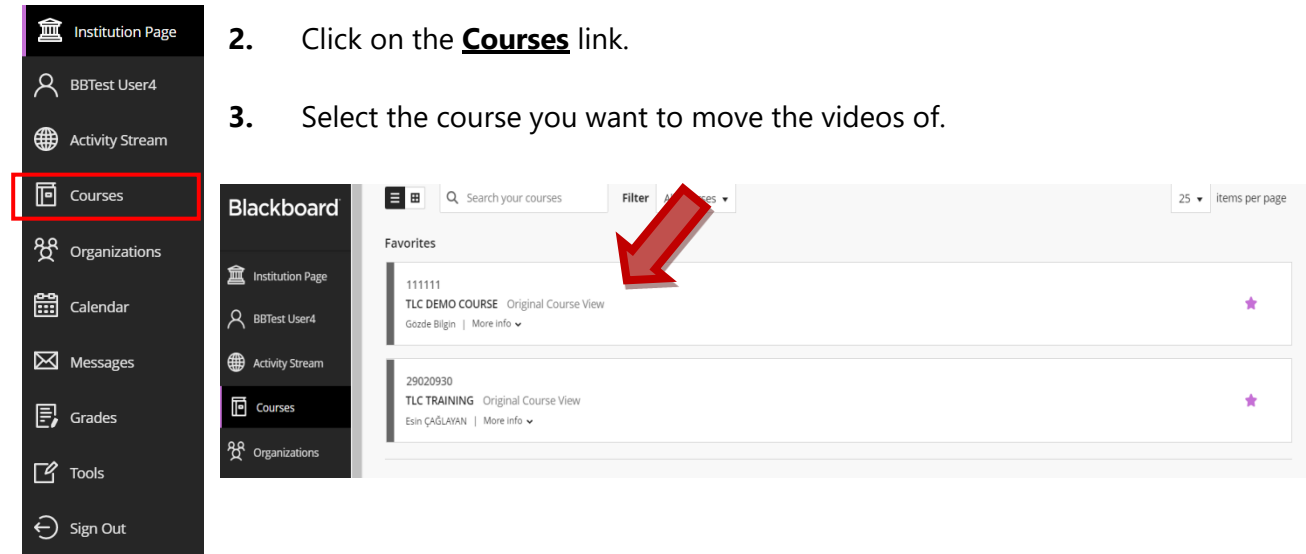

4. Click on the **Panopto Video** link.

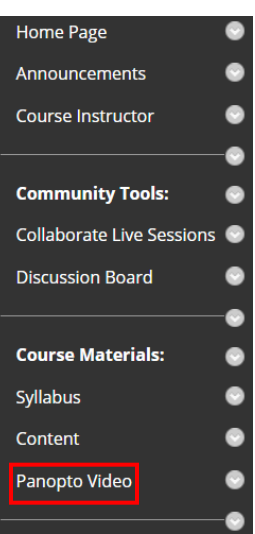

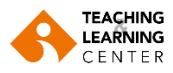

5. Click on the arrow symbol on the right side of the screen.

| nopto Content                                        |                            |
|------------------------------------------------------|----------------------------|
| Search in folder "148999: 2020-1 EBA 5 Q Create -    | Powered by<br>Panopto      |
| 148999: 2020-1 EBA 567 - Dynamics of Organizations 1 | < dr 🏟 🖉 🖸                 |
| Sort by: Name  Duration Date Rating                  |                            |
| Add folder  Attitudes Satisfaction and Comm          | nitment 16 November Mond   |
| Communication 14 December M                          | /onday. 2020 at 6:33:10 PM |

**6.** Select the video you would like to move to relevant folder by clicking on the small box on the left. Click on **"MOVE"** on the top bar.

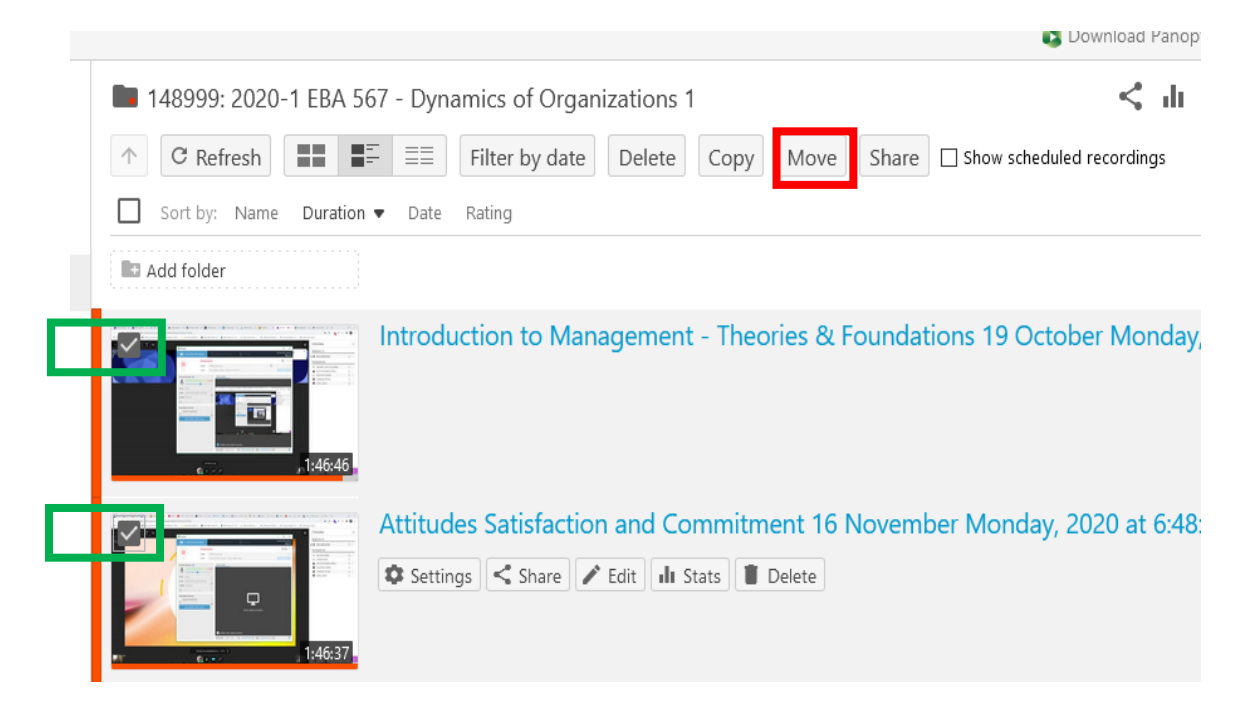

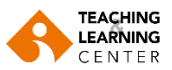

**7.** Start typing "**KATILIM**" in the search bar. When you see the relevant folder please click on the folder name (Katılım Olcutlu - Participation Assessed).

| M  | ove session(s) to                                                           | 2  |
|----|-----------------------------------------------------------------------------|----|
| KA |                                                                             |    |
| î. | KATILIM OLCUTLU-PARTICIPATION ASSESSED in examrec21: EXAM RECORDINGS 2021 V |    |
| 1  | Introduction to Management - Theories & Foundations 19 Octob                | )  |
| 2  | Attitudes Satisfaction and Commitment 16 November Monday, 2                 | 20 |

| M<br>PA<br>Any | ove session(s) to KATILIM OLCUTLU-<br>ARTICIPATION ASSESSED<br>one with the link can see items in this folder | Move           |  |  |
|----------------|----------------------------------------------------------------------------------------------------|----------------|--|--|
| 1              | Introduction to Management - Theories & Foundations 19 Octob                                                  |                |  |  |
| 2              | Attitudes Satisfaction and Commitment 16 Novem                                                                | ber Monday, 20 |  |  |